## アジレント・テクノロジー社のスペアナによる

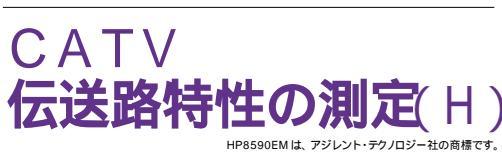

| 品番                                                       | GP・IBボード  | 価格               | 動作環境                     |  |
|----------------------------------------------------------|-----------|------------------|--------------------------|--|
| W32 - CATVH - R                                          | ラトックシステム社 |                  | Win98SE/Me               |  |
| W32 - CATVH - C                                          | コンテック社    | 95,000 🖪         | Win 2000/Xp<br>Excel2000 |  |
| W32 - CATVH - N                                          | NI社       | (消費税は含まれておりません。) | Excel2002/2003           |  |
| 使用できる機種 HP8591EM ,HP8593EM ,HP8594EM ,HP8595EM ,HP8596EM |           |                  |                          |  |

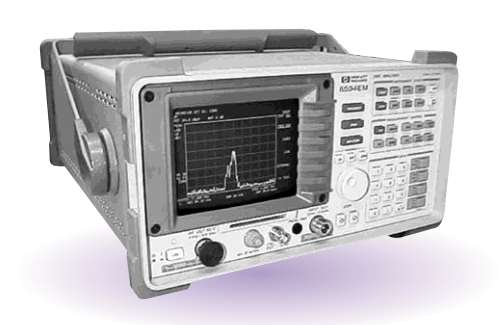

## 機 能

Excelシートに入力されたチャンネル周波数にもとずき、全チャンネルのレベル測定を自動的に 行います。各チャンネルのレベル測定は、「CENTER」「PEAK」「NEXT-PEAK」から選択しま す。スイープモードは、「MAX HOLD」「AVERAGE」「NORMAL」から選択します。

各チャンネル周波数毎のケーブル損失を自動測定できます。測定されたケーブル損失で、測定 値を自動的に補正します。

事前に判定値を入力すると、判定を外れた値は赤色で Excel シートに入力され、即座 GO/NOGOの判定ができます。

スペクトラムアナライザの設定は、パソコンが全て行います。

測定結果は、即座にグラフ表示されます。(測定モードがシングルの時)

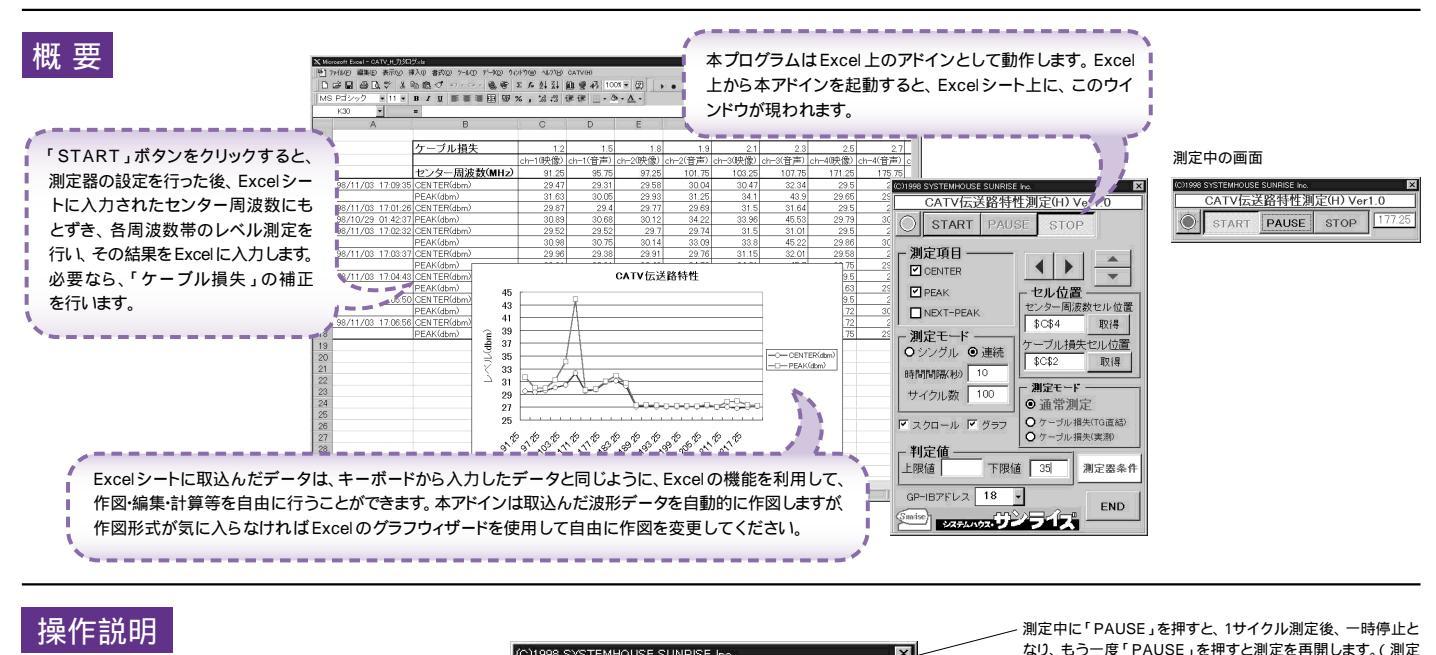

| 測定を開始します。                                                                                                    | CATV伝送路特性                                                                                                    | 》<br>生测定(H) Vert.0                                                                                                 | モードが「連続」の時)                                                                                                    |
|----------------------------------------------------------------------------------------------------|----------------------------------------------------------------------------------------------------|----------------------------------------------------------------------------------------------------|----------------------------------------------------------------------------------------------------|
| 測定する項目を指定します。複数の指定も可能です。                                                                                                    | O START PAUS                                                                                                    | SE STOP                                                                                                    | 測定を強制的に中止します。                                                                                                    |
| 「シングル」は、Excelに入力された全周波数の測定を1<br>サイクル行います。<br>「連続」は、指定された時間間隔で指定サイクル数にな<br>るまで測定を繰り返します。<br>時間間隔が空欄の場合、ゼロと判断されます。<br>サイクル数が空欄の場合は、「65000」と判断されます。<br>測定後、測定結果を自動的に作図します。<br>(測定モードがシングルの場合だけ)<br>測定中、測定結果が画面から外れないように<br>自動的にスクロールします。 | <ul> <li>         ・ 測定項目         <ul> <li></li></ul></li></ul>                                                                                                    | セル位置   センター周波数セル位置   な に な く な く な 、 の 、 の 、 の 、 の 、 の 、 の 、 の 、 の 、 の 、                                           | Excelシート上のカーソルを左右 / 上下に移動しデータ取込<br>開始位置を決定します。<br>「START」ボタンをクリックするとカーソル位置からデータを<br>取込みます。<br>また、「センター周波数セル位置」や「ケーブル損失セル位置」<br>の設定時にも使用します。<br>センター周波数を入力した Excelシートの左端のセル位置を<br>設定します。<br>カーソルをセンター周波数の左端に移動した後、「取得」ボタ<br>ンをクリックします。<br>ここの設定を行わないと測定を開始できません。 |
| コース・シューン・シューン・シューン・シューン・シューン・シューン・シューン・シューン                                                                                                    | P スクロール P グラフ<br>94EM QUIT 随 下限値<br>187Fレス 18<br>UTO - UTO - UTO | <ul> <li>● 通常測定</li> <li>● ケーブル損失(TG直線)</li> <li>● ケーブル損失(支換)</li> <li>■ 35</li> <li>測定音条件</li> <li>END</li> </ul> | ケーブル損失を入力した Excel シートの左端のセル位置を設<br>定します。<br>カーソルをケーブル損失の左端に移動した後、「取得」ボタン<br>をクリックします。<br>ここの欄が空欄の場合、ケーブル損失補正は行いません。<br>通常はここに設定して測定を行います。<br>ケーブル損失の測定を行うときに設定します。<br>詳細は次ページの「ケーブル損失の測定方法」を参照ください。                                                             |
| 潮定器の「REF.OFFSET」<br>を設定します。チェックを外<br>すと、「REF.OFFSET」は<br>OFFとなります。                                                                                                    | dbm ▼<br>BB/Div ▼                                                                                                    | 測定結果の<br>単位です。<br>空<br>測定器本体で設定した GP・IB アド                                                                         | 川定値を入力します。単位は、測定器の測定時の<br>欄は、判定値無しと判断されます。<br>レスと同じ値を設定します。                                                                                                    |
| チェックをつけると、測定開<br>始時、上記の設定をいっさい<br>行わないで測定を開始します。<br>このチェックは保持されません。<br>Cのチェックは保持されません。                                                                                                    | ・<br>の設定を行わない                                                                                                    | ♪」は、MAX-HOLDモードで指定回数スイープし<br>」は、AVERAGEモードで指定回数スイープしま<br>は通常モードで1回だけスイープします。                                       | दर <b>उ</b> .<br>इ.                                                                                                    |

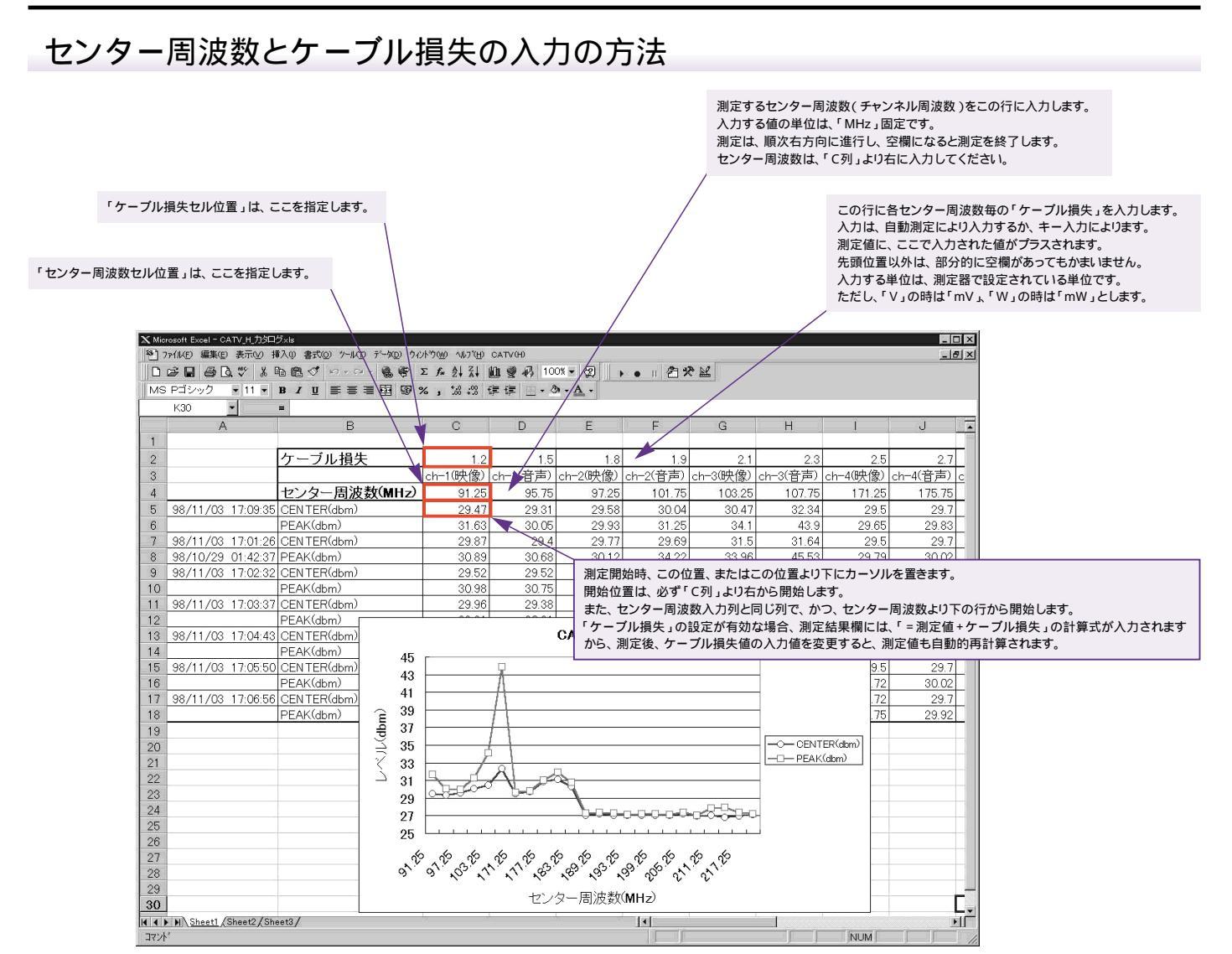

注)ケーブル損失やセンター周波数を入力する位置は、上記の条件を満足すれば、シート上のどの位置でも構いません。

## ケーブル損失の自動測定の方法

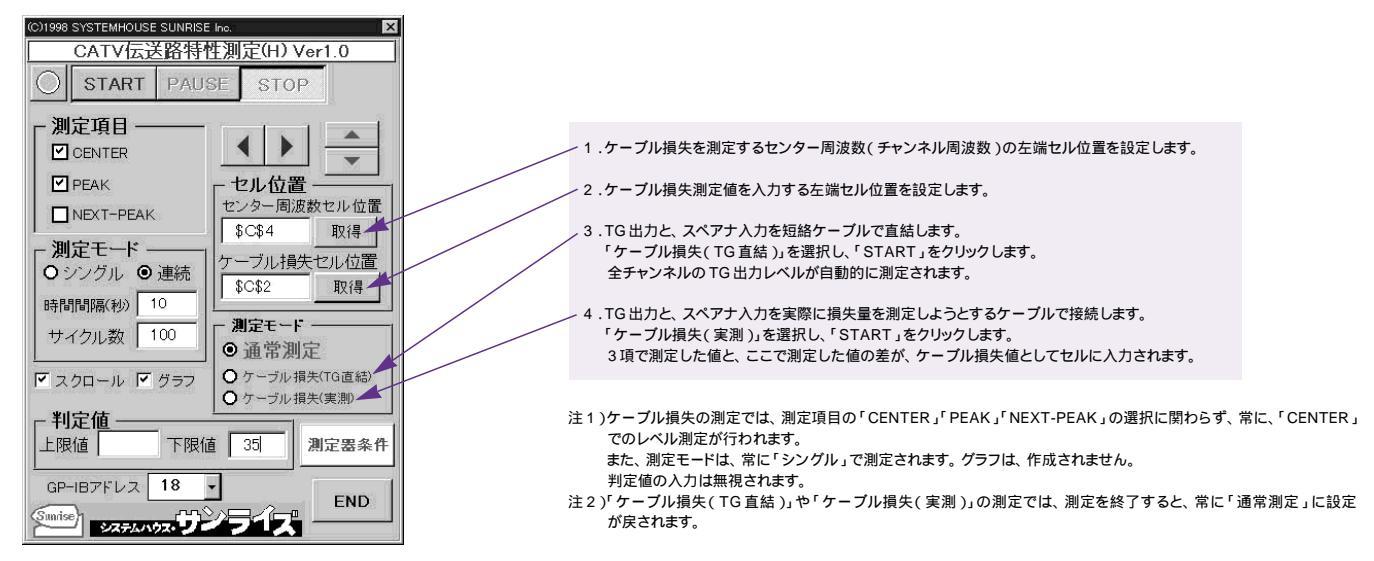